## HOW TO SET UP AND REGISTER YOUR ONLINE PRUDENTIAL ACCOUNT

You can either go on-line or register your account through the Prudential Retirement website at <u>www.prudential.com/online/retirement</u> or you can call Prudential Retirement at (877) 778-2100 and request their help to set up your account.

Either way, you will need the following information to register your account:

□Social Security number □Date of birth □Home zip code

Once your account is set up and registered, log in to your online account and click on the GET STARTED NOW button at the bottom of the box on the left-hand side. This will walk you through a notification of the automatic enrollment process and identify the changes you can make to your account set-up.

Once your account is set up and register, you can log in at any time (using the username and password you create) to review your balance and investment performance, make changes to your investments, increase or decrease your contribution into you 401(k), 457 and/or ROTH 401 (k). You will also be able to access some great tools to assist you in your retirement planning.

By the way, if you *do not register* your account, your funds will still be in the account under your name with Prudential Retirement.

<u>Additional Information</u>: <u>Utah County's Prudential Representative - Dick Loomis</u> Dick is at the Utah County Administration Building every Thursday. Feel free to give him a call and set up a one-on-one meeting to review your accounts. <u>Dick's phone no.: (801)-937-3366</u>

Dick's Assistant, Karen Jensen's phone no.: (801)-937-3367